## Účet v Office 365 (<u>https://www.office.com/</u>)

Ve webovém prohlížeči si zadejte adresu <u>https://www.office.com/</u> (pro plnou funkčnost části MS Teams **nevyužívejte** prohlížeče Firefox)

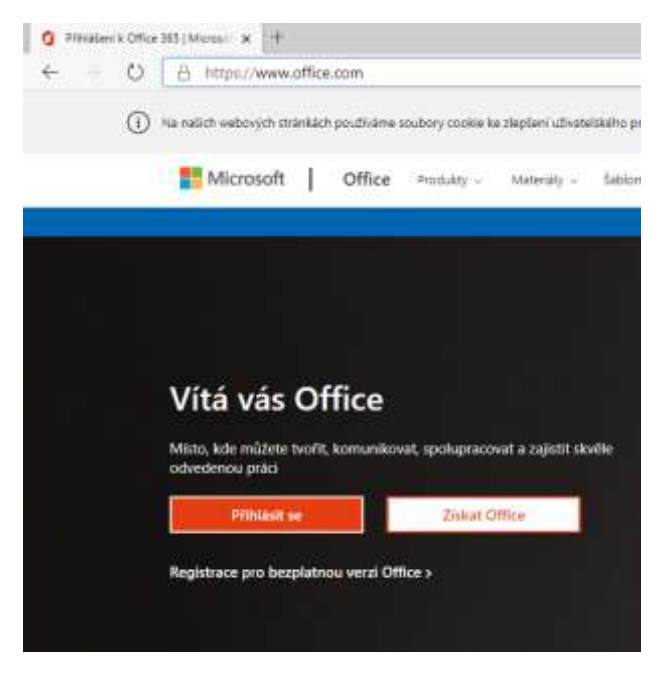

Zadáte přihlašovací jméno (zpravidla jmeno.prijmeni@skoladablice.cz)

Dále zadáte jednorázové heslo a posléze jste vyzváni k vytvoření svého vlastního hesla (musí splňovat nároky – "Vyžaduje se silné heslo. Zadejte 8–256 znaků. Nepoužívejte běžná slova nebo jména. Kombinujte velká a malá písmena, číslice a symboly").

Posléze, pokud již nemáte zadáno, jste vyzváni k doplnění informací – zadání telefonního čísla nebo emailu. To je nutné k ověření pro případné resetování hesla uživatelem bez administrátora. Toto nastavení lze provést po rozkliknu ikony uživatele (vpravo nahoře), *zobrazit účet*. V sekci *Bezpečnostní údaje* můžete výše uvedené nastavit. V tomto rozhraní též můžete provést změnu hesla.

O Description of the second of the last

|                                 | - O A https://myaccoun |
|---------------------------------|------------------------|
|                                 | 🌐 Műj abet 🛩           |
|                                 | R Planted              |
| - u ×                           | 😚 Bezpetnostni Udzje   |
| 0 🛧 👍 🕲 🔆 …                     | E Zafibere             |
| w 7 😡                           | 🔍 Helo                 |
| Záklanni Skola a mateřská Skola | Grigeritace            |
|                                 | Nastavení a ochrana os |
| Dave Dave                       | Au Moje přihlášení     |
| DD Zoonsett lidet               | 📪 Aplikace Office      |
| hits prior critice              | Cdbiry                 |
|                                 |                        |